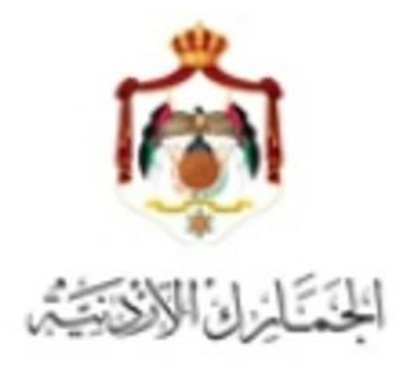

## دليل الإستفسار عن بنود التعريفة الجمركية من خلال البيان الجمركي

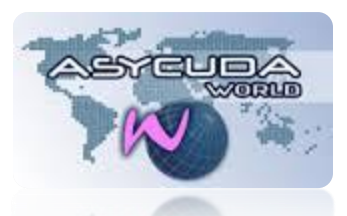

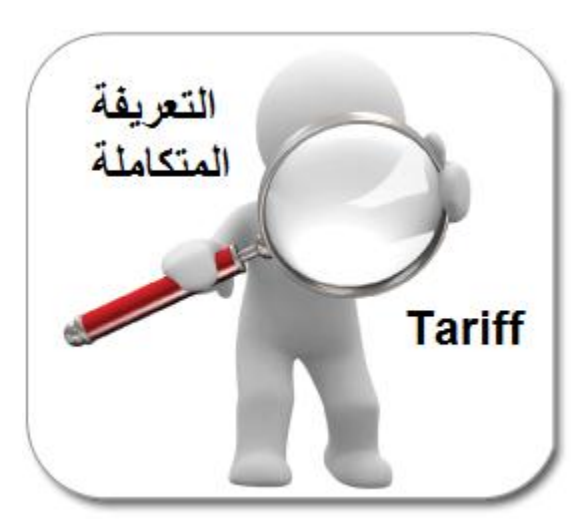

دليل الإستفسار عن بنود التعريفة الجمركية من خلال البيان الجمركي

الإجراء الجديد المتبع للبحث عن بنود التعريفة في الحقل 33:

- 1- وضع المؤشر على الحقل 33
  - 2- الضغط على كبسة F3

كما هو موضح في الشكل أدناه

|                  |   | -                                  | _                     | -                    |                      |
|------------------|---|------------------------------------|-----------------------|----------------------|----------------------|
|                  |   |                                    |                       | 33 بند التعريفة      | 32 رقم اليند<br>رقم  |
| 36 اتفاقيات      |   | 35 لايرن القائم (كغم)<br>5,000.000 | ندن<br>dt             | 4، بيد المن<br>EG    |                      |
| 39 ب. انځال<br>0 |   | 38 الوزن الصافي (كغم)<br>5,000.000 | پ<br>000 <sup>و</sup> | 37 ريشع جمرك<br>4000 | الصنعط F3<br>والمؤشر |
| S/L              | - | ايقة                               | /الوثيقة الس          | 40 مستند النقل       | الحقل 33             |

3- بعد الضغط على كبسة F3 ستظهر شاشة التعريفة المتكاملة كما هو موضح أدناه

|                    |                   | التعريفة المتكاملة - مشاهدة<br>مف تحرير مشاهدة المساعدة |
|--------------------|-------------------|---------------------------------------------------------|
|                    |                   |                                                         |
|                    |                   |                                                         |
|                    |                   | Tarif query                                             |
| تعالام: 23/11/2015 | الريخ الأسد 🗙 😥 - | كلمة مقتاحية - بند التعريفة                             |
|                    |                   |                                                         |
|                    |                   |                                                         |
|                    |                   |                                                         |
|                    |                   |                                                         |
|                    |                   | AN AGENT PRESS AND                                      |

4- يتم البحث عن طريق كلمة أو مقطع ويمكن الإستفسار عن طريق بند تعريفة أو أي جزء منه كما هو موضح في الشكل أدناه

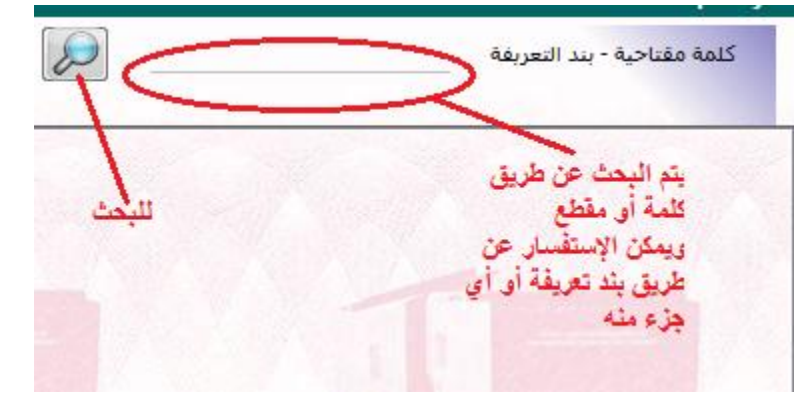

5- لنفرض أنه سنبحث عن بند تعريفة بدايته 8517 ثم نضغط على إشارة المكبر

|      | Tarif query                                                                                                    |
|------|----------------------------------------------------------------------------------------------------|
| 8517 | كلمة مقتاحية - بند التعريفة                                                                                      |
|      | and the second second second second second second second second second second second second second second second |

6- ستظهر الشاشة أدناه ، بحيث أن البند وتفريعاته ستظهر على الشاشة اليمني السفلية

|                                                                                                    | لتعريفة المتكاملة - مشاهدة                                                                                                    |  |
|----------------------------------------------------------------------------------------------------|----------------------------------------------------------------------------------------------------|--|
|                                                                                                    | ملف تحرير مشاهدة المساعدة                                                                                                    |  |
|                                                                                                    | 📀 🚍 🔀                                                                                                    |  |
| ASYCUDA                                                                                                    |                                                                                                    |  |
|                                                                                                    | Tarif query                                                                                                    |  |
|                                                                                                    | كلمة مقتاحية - بند التعريفة 8517 😥 😥 تاريخ الاستعلام: 23/11/2015                                                                                                    |  |
|                                                                                                    | uu 🤙 🗤 🖉                                                                                                    |  |
| زذ                                                                                                    | ـــــــــــــــــــــــــــــــــــــ                                                                                                    |  |
|                                                                                                    | للمبل 85 🔶                                                                                                    |  |
| ci i i i i i i i i i i i i i i i i i i                                                                                                     | ألات وأجهزة، معدات كهريائية، أجزاؤها، أجهزة تسعيل واناعة الصوت، أجهزة تسجيل واناعة الصور، والصوت في الاناعة المرئية (تلفزة), أجزاء ولوازم هذه الأجهر                       |  |
| بها أجهزة للإصبالات في شبكة سلكية أن لإسلكية (مثل شبكة منطقة مطلية أن مرسعة)، عدا أجهزة الإسبال أن الإستقبال الداخلة في البند 84.43 ، 85.25،                                                                           | لحريفة الطار النسق<br>أجوزة هاتف، بما قبها هواتف الشيكات القلوبة أن أشيكات اللإسلكية الاخرة أجوزة اخر لإ سال أن استقبال الصوت أن الصورة ان مخرمات اخر ، بما في             |  |
|                                                                                                    | 85.28 J 85.27 8517                                                                                                    |  |
|                                                                                                    |                                                                                                    |  |
| 85.17 الجهزة ماتك، بما فيها هواتك الشركات الغارية أن أشبكات الاسلكية الأخر، أجهزة اخر لارسال أو استقرال الصوت أو الصورة أو مطومات                                                                                      | 85 🔷 الات وأجهزة، محات كهربائية، أجزاؤها, أجهزة تسجيل واناعة الصوت, أجهزة تسجيل واناعة الصور والصوت في الاناعة المرئية (تلقرة),                                            |  |
| اجهزة فالفر، بما فيها هو الف الشيكات الطريبة أو الشيكات الكرسائية الإخراد اجهزة الفر لارسال أن<br>101/01/2005 - موجود موجود مالف أشار المراجع المواقف الشيكات الطريبة أو الشيكات اللاسكية الإخراد اجهزة الفر لارسال أن | 85.17 أجهزة مانف، بما فيها موانف الشبكات الطوية أن أشبكات الاسلكية الأخر، أجهزة اخر الإرسال أن استقبال المسوت أن المسورة ان<br>10.17 0 0 0 0 0 0 0 0 0 0 0 0 0 0 0 0 0 0 0 |  |
|                                                                                                    | - 83.17.10 اجهز د هانت، بما فيها هرانت التبدات الغورية ان النبخات الاسلحية الاغر<br>- 85.17.11                                                                             |  |
| A A A A A A A A A A A A A A A A A A A                                                                                                    |                                                                                                    |  |
|                                                                                                    | 85.17.18 🔷                                                                                                    |  |
|                                                                                                    | 👳 😎 85.17.60 أجهزة اخر لارسال او استقبال الصوت او الصورة او معلومات اخر، بما فيها أجهزة للاتصالات في تبكة سلكية او                                                         |  |
|                                                                                                    |                                                                                                    |  |
|                                                                                                    |                                                                                                    |  |
|                                                                                                    | - 85.17.70                                                                                                    |  |
|                                                                                                    |                                                                                                    |  |
|                                                                                                    |                                                                                                    |  |

 7- يتم إختيار بند التعريفة تدريجياً حتى الوصول الى بند تعريفة كامل مكون من 11 خانة وكما هو موضح في الشاشة أدناه

|                                                              | تاريخ الاستعلام: 23/11/2015                                                                                                    | 851769900                                                                                                    | كلمة مقتاحية - بند التعريفة 00                                                                                                    |
|--------------------------------------------------------------|----------------------------------------------------------------------------------------------------|----------------------------------------------------------------------------------------------------|----------------------------------------------------------------------------------------------------|
| ا أجهزة للاتصالات في للبكة سلكية ال لاد<br>لبيان في المقل 33 | ر استدار الصوت أو الصورة او معلومات اخر، بما فيو<br>لط على هذا الرز لتنزيل بند التعرفة على ا<br>او(غ.م. <sup>2</sup> )               | ، الطوية أو أشبكات الاسلكية الاعر؛ أجهزة اعر لارسال أ<br>يتم الضد<br>وت او الصورة او بما فيها اجهزة للاتصالات فند يكتم لكية<br>تعريفة كامل مكون من 11 خالة | معلم المعلم المعلم عليها مواتف السيكات<br>85.27 أجهزة عاتف، بما فيها مواتف السيكات<br>85.27 - غيرها:-<br>موجو عة مصطلحات الاتفاق (بنود الاتفاق)<br>85176990<br>موجدة القياس<br>الوحدة الإضافية: NMB بلد<br>بلد القياس |
| 85.17.69.90.000<br>29/01/2015<br>5 01/03/2010                | عة الصور والصوت في الآذاعة المرئية (ثلثرة),<br>اهر لأرسال أو استقبال الصوب أو الصورة او<br>ربما فيهااجهزة للاتصالات فشيكة للكيةاو(غ. | أجزاؤها بجهزة تسجيل واناعة الصوت, أجهزة تسجيل وانا<br>هوانف تحبكات الطوية أو أشبكات الاسلكية الاخر؛ أجهزة<br>ا:-<br>اجهزةلارسال اواستقبال الصوت اوالصورة   | 85 ألات وأجهزة، معات كهريائية<br>85.17 هـ أجهزة مثلث، بما فيها<br>1.50 هـ - 85.17.69<br>1.50 هـ 85.17.69<br>1.50 هـ 85.17.69.90<br>1.50 هـ 85.17.69.90                                                                |